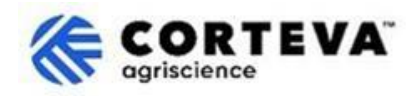

# Rispondere al questionario Inviato da Corteva

### 1. Introduzione

Il processo di registrazione dei fornitori Corteva e il processo di registrazione 'legacy' dei fornitori Corteva vengono seguiti a supporto delle nostre attività di protezione delle colture in Nord America, EMEA e America Latina. A partire da luglio 2025, questi processi saranno utilizzati anche per le nostre attività di protezione delle colture nell'area APAC.

Come risultato di questi processi, Corteva e i fornitori stabiliscono una connessione attraverso la SAP Business Network, che consente:

- Scambio di ordini di acquisto, conferme d'ordine, avvisi di spedizione anticipati e altri documenti tattici per via elettronica attraverso la rete (la cosiddetta relazione commerciale SAP Business Network).
- Scambio di questionari, raccolta di certificati, accesso/rettifica dei dati del fornitore nel nostro sistema o partecipazione a eventi di sourcing (le cosiddette relazioni strategiche di SAP Business Network).

Questo documento fornisce una panoramica su come i fornitori che hanno completato il processo di registrazione o di registrazione legacy con Corteva riceveranno ulteriori questionari da Corteva attraverso il SAP Business Network e su come rispondere a tali questionari.

Per ulteriori informazioni su come Corteva sfrutta la SAP Business Network, potete consultare il nostro portale informativo sui fornitori Ariba: <u>https://support.ariba.com/Corteva</u>

### 2. Notifica via e-mail

Quando Corteva vi invia un nuovo questionario, sarete avvisati tramite una notifica via e-mail proveniente dal SAP Business Network (SAPBN):

- Il dominio e-mail del mittente sarà: XXXXXXXX@ansmtp.ariba.com
- L'oggetto e il layout dell'e-mail variano a seconda del tipo di questionario che vi viene chiesto di compilare. (ad esempio Qualification questionnaire, Code of conduct affirmation questionnaire, , etc.)
- Il corpo dell'e-mail includerà:
  - L'orario in cui il questionario sarà aperto o disponibile per la compilazione da parte del fornitore.
  - Un link che il fornitore deve utilizzare per accedere a SAP Business Network utilizzando il proprio account esistente.

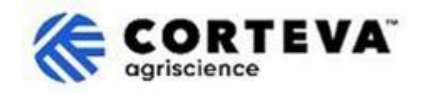

### 3. Individuare i questionari

Quando si accede a SAP Business Network dall'e-mail di notifica, si dovrebbe essere automaticamente indirizzati al questionario. Se così non fosse, si prega di navigare nella scheda **Proposte e questionari Ariba**:

| SAP  | Business Network  Standard       | Account Get en | terprise accoun | t             |                       |  |
|------|----------------------------------|----------------|-----------------|---------------|-----------------------|--|
| Home | SAP Business Network             | Workbench      | Orders v        | Fulfillment v | Invoices • Payments • |  |
| -    | Ariba Proposals & Questionnaires |                | 1               |               |                       |  |
|      | Ariba Contract Management        |                |                 | eads          | In Location           |  |
|      |                                  | A COLORADO     |                 |               | 14 CM                 |  |

Se collaborate con altri clienti attraverso il SAP Business Network, assicuratevi di essere nella pagina Ariba Proposals & Questionnaires per Corteva:

| Ariba Proposals and Questionnaires -        | Standard Account Get enterprise account                                                                                                    |  |
|---------------------------------------------|----------------------------------------------------------------------------------------------------|--|
| CORTEVA                                     |                                                                                                    |  |
| Corteva Requested Profile                   | Welcome to the Ariba Spend Management site. This site assists in identifying world class suppliers who are market leaders in quality, service, and cost.<br>Ariba, Inc. administers this site in an effort to ensure market integrity. |  |
| All required customer requested fields have |                                                                                                    |  |

Nella scheda Proposte e questionari Ariba per Corteva sono visualizzati tutti i questionari Corteva completati o in attesa di essere completati:

| Registration Questionnaires                             |               |                |               |                           |        |
|---------------------------------------------------------|---------------|----------------|---------------|---------------------------|--------|
| Title                                                   |               | I              | D             |                           | End    |
| ▼ Status: Open (1)                                      |               |                |               |                           |        |
| Supplier Registration Questionnaire                     |               |                | Doc1485158365 |                           | 3/:    |
| Qualification Questionnaires                            |               |                |               |                           |        |
| Title                                                   | ID            | End Time 👃     |               | Commodity                 |        |
| ▼ Status: Open (1)                                      |               |                |               |                           |        |
| Supplier qualification questionnaire                    | Doc1562820884 | 5/23/2025 3:26 | PM            | Chemicals including Bio C | View m |
| Questionnaires                                          |               |                |               |                           |        |
| Title                                                   |               | I              | D             | End Time ↓                |        |
| ▼ Status: Open (1)                                      |               |                |               |                           |        |
| Code Of Conduct Affirmation Questionnaire Questionnaire |               | C              | Doc1562963923 | 06/07/2025 03:            | 28 PM  |

Nell'esempio precedente vediamo tre diverse sezioni con questionari:

#### - Questionari di registrazione:

Questa sezione comprende i questionari per la registrazione o la legacy registration. Per informazioni sulla loro compilazione, consultare i documenti riportati di seguito:

- o Processo di registrazione dei fornitori
- o Processo di registrazione 'legacy' dei fornitori
- Questionari di qualificazione:

Nel caso in cui Corteva richieda la compilazione di un questionario di qualificazione, troverete il link a tale questionario qui.

- Questionari

Qui troverete tutti gli altri questionari che Corteva richiede di compilare. Un esempio potrebbe essere il Questionario di affermazione del Codice di Condotta, the Legacy Supplier Registration Modular Questionnaire or the Certificate questionnaire.

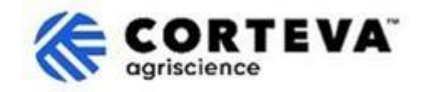

### 4. Compilazione dei questionari

Per iniziare a lavorare con un questionario, fare clic sul nome del questionario:

| Qualification Questionnaires         |               |                   |  |
|--------------------------------------|---------------|-------------------|--|
| Title                                | ID            | End Time \$       |  |
| ▼ Status: Open (1)                   |               |                   |  |
| Supplier qualification questionnaire | Doc1562820884 | 5/23/2025 3:26 PM |  |

#### Il questionario si aprirà:

| Event Messages<br>Event Details<br>Response History | All Content                                                                                                 |  |  |
|-----------------------------------------------------|----------------------------------------------------------------------------------------------------|--|--|
| Response Team                                       | Name †                                                                                                    |  |  |
|                                                     | ▼ 1 Code of Conduct Affirmation                                                                             |  |  |
| ▼ Event Contents                                    | 1.1 Do you affirm/re-affirm compliance with Corteva's Supplier Code of Conduct $*$ Unspecified $\checkmark$ |  |  |
| All Content                                         | 1.2 Refer to Corteva Supplier Code of Conduct - Please review here                                          |  |  |
|                                                     | (*) indicates a required field                                                                              |  |  |
| 1 Affi                                              | Submit Entire Response         Save draft         Compose Message         Excel Import                      |  |  |

Tutti i questionari hanno un layout come quello sopra riportato:

- Sul lato sinistro, viene visualizzato l'elenco delle sezioni presenti nel questionario. L'elenco sarà diverso a seconda del questionario: il questionario di questo esempio ha solo una sezione.
- Al centro sono visualizzate le domande effettive da rivedere/completare.
   Dovrete aggiornare questa sezione con le vostre risposte.

Una volta completate tutte le sezioni del questionario, utilizzare la funzione "Invia risposta completa" per inviare il questionario completo a Corteva. Se c'è qualche campo obbligatorio da compilare, riceverete un messaggio di errore per la correzione.

È inoltre possibile utilizzare la funzione "Salva come bozza" in qualsiasi momento per salvare il questionario senza inviarlo.

| Submit Entire Response | Save draft | Compose Message | Excel Import |
|------------------------|------------|-----------------|--------------|
|                        |            |                 |              |

Si noti che questi questionari potrebbero essere disponibili in diverse lingue. Qui potete trovare indicazioni su <u>come configurare le preferenze linguistiche di SAP Business Network</u>.

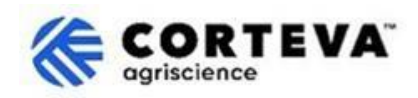

## 5. Controllo dei Documenti

| Versione del<br>documento     | 1.0                                                                                                    |
|-------------------------------|----------------------------------------------------------------------------------------------------|
| Ultima versione del documento | 19 maggio 2025                                                                                                    |
| Punto di cotatto              | Per qualsiasi domanda relativa al contenuto di questo documento, si prega di contattare Corteva Procurement attraverso la sezione Support del sito web<br><u>Corteva SAP Ariba Supplier information portal</u>                                                                                                    |
| Propietario del<br>documento  | Questo documento è di proprietà dell'organizzazione Corteva Procurement.<br>Nessuna parte di questo documento può essere riprodotta, memorizzata in un<br>sistema di recupero o trasmessa in qualsiasi forma o con qualsiasi mezzo,<br>elettronico, meccanico, di fotocopiatura, registrazione o altro, senza il previo<br>consenso di Corteva. |